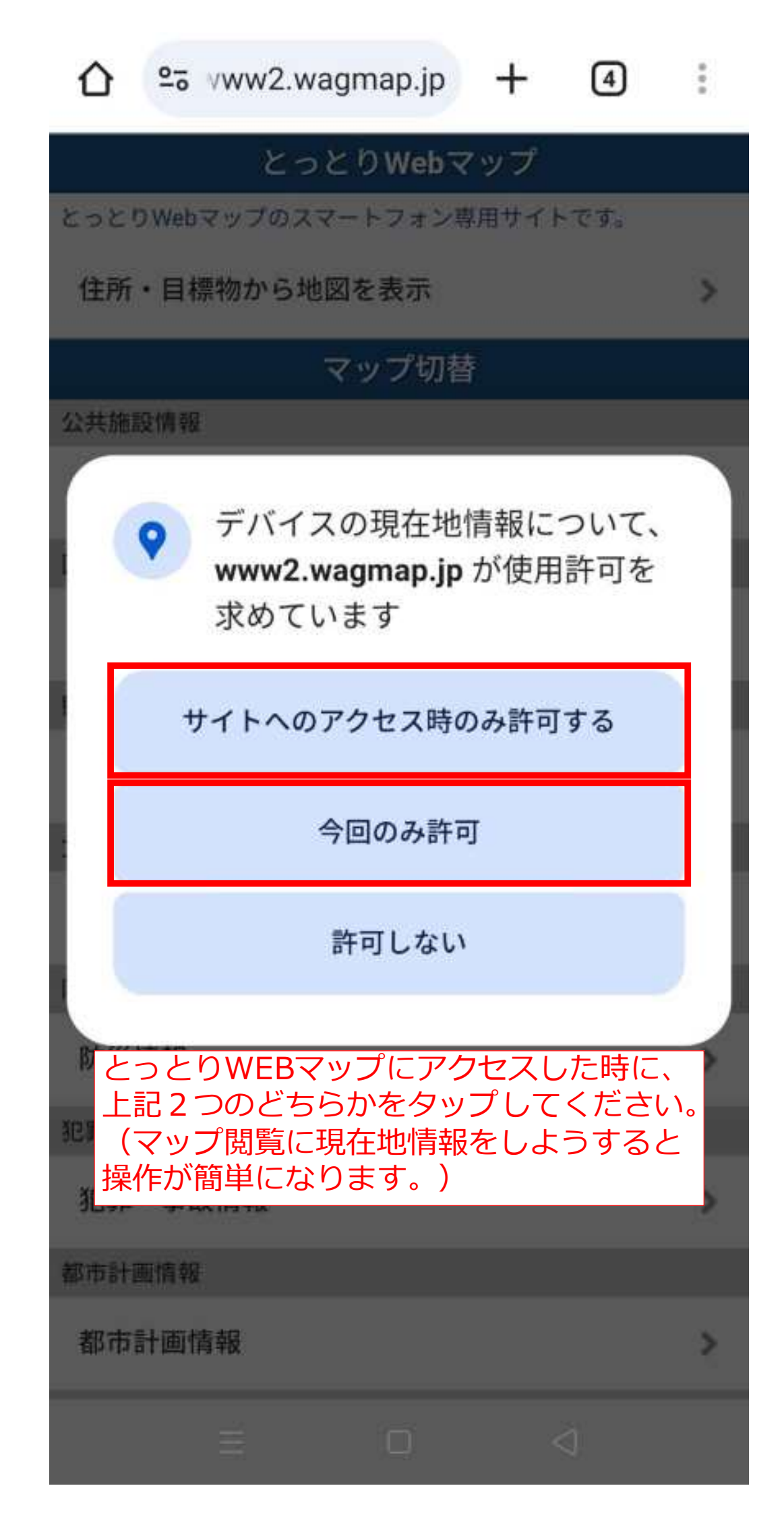

>

## とっとりWebマップ

とっとりWebマップのスマートフォン専用サイトです。

住所・目標物から地図を表示

|         | マップ切替  |      |   |
|---------|--------|------|---|
| 公共施設情報  |        |      |   |
| 公共施設情報  |        |      | > |
| 医療機関情報  |        |      |   |
| 医療機関情報  |        |      | > |
| 観光情報    |        |      |   |
| 観光情報    |        |      | > |
| 文化財情報   |        |      |   |
| 文化財情報   |        |      | > |
| 防災情報    | 「防災情報」 | をタップ |   |
| 防災情報    |        |      | > |
| 犯罪・事故情報 |        |      |   |
| 犯罪・事故情報 |        |      | > |
| 都市計画情報  |        |      |   |
| 都市計画情報  |        |      | > |

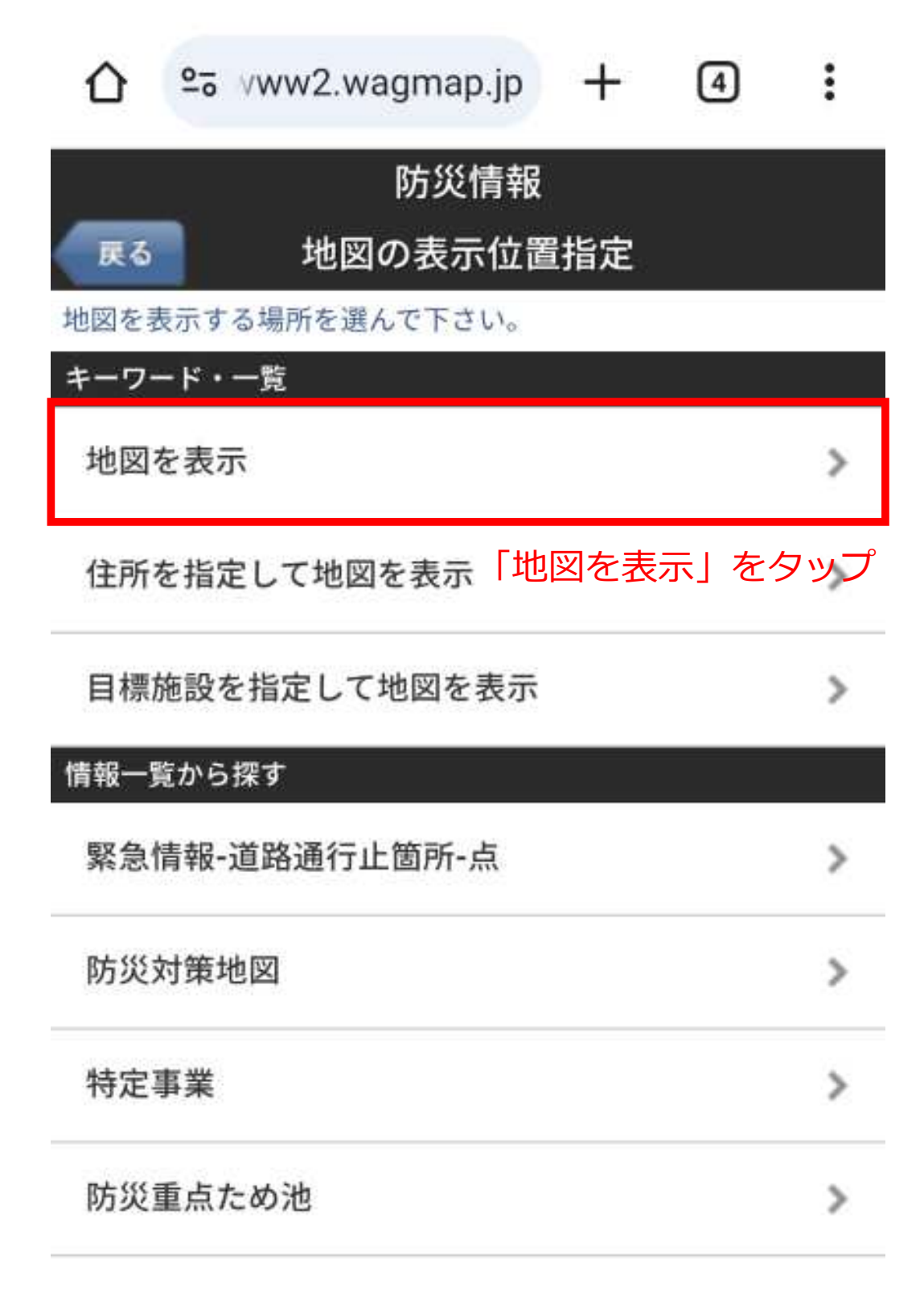

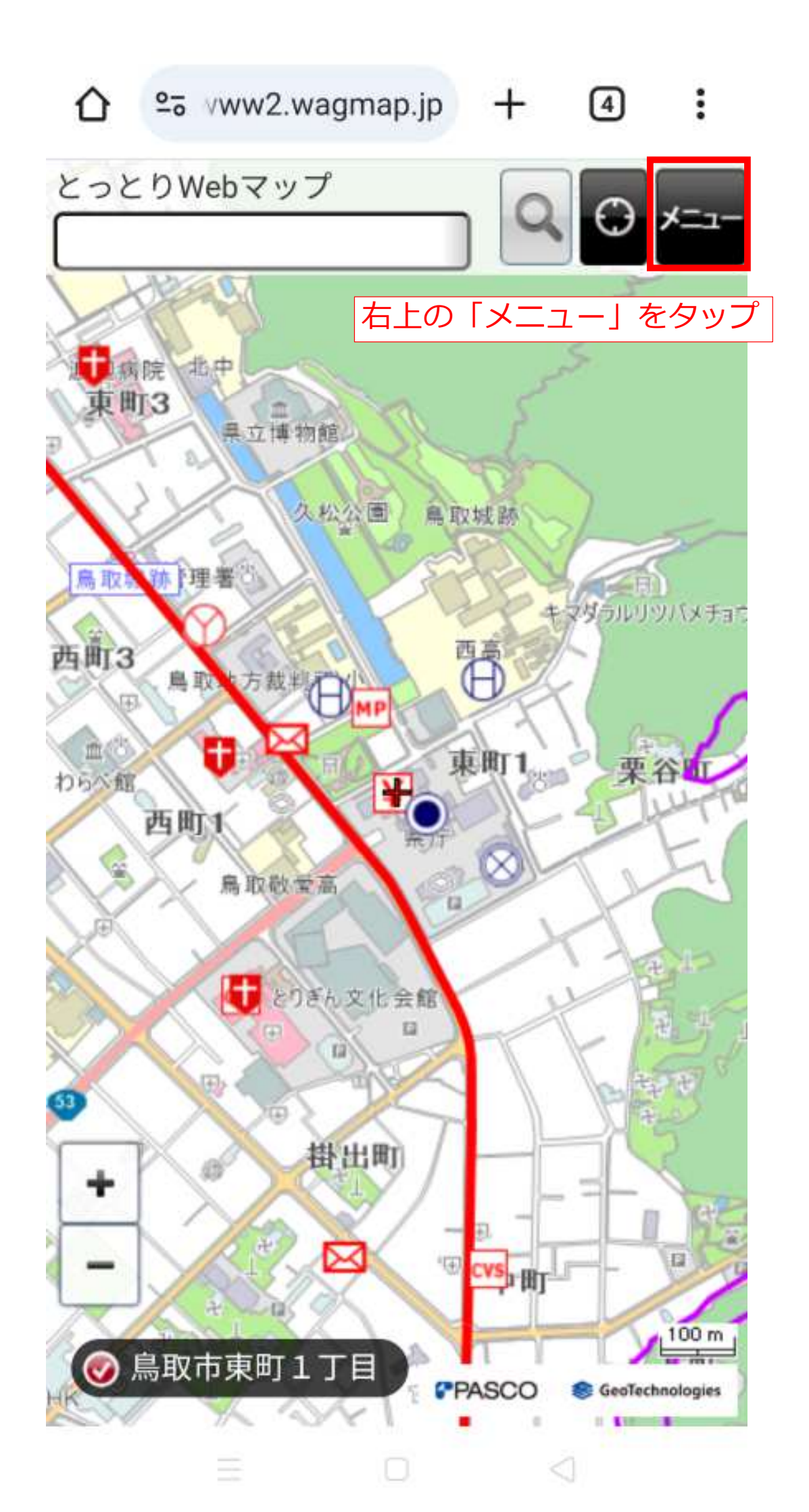

|      | °∋ vww2 | .wagmap.j | p +        | 4            | :  |
|------|---------|-----------|------------|--------------|----|
| 戻る   |         | 機能メニ      | <b>1</b> - |              |    |
| 情報椅  | 读索      |           |            |              |    |
| 位置運  | 【択      |           |            |              |    |
| 周辺树  | 索       |           |            |              |    |
| 地図表  | 示切替     |           |            |              |    |
| マッフ  | プ切替     | 「レイヤ      | 表示切替       | <b></b> 動 をタ | ップ |
| レイヤ  | 7表示切替   |           |            |              |    |
| 背景地  | 也図切替    |           |            |              |    |
| 保存・  | 登録      |           |            |              |    |
| URL表 | 示       |           |            |              |    |
| 位置驾  | 録       |           |            |              |    |
| 凡例   |         |           |            |              |    |
| 凡例表  | 表示      |           |            |              |    |

| $\hat{\mathbf{O}}$ | 20  | vww2 | .wagm | ap.jp | +          | 4    | :  |
|--------------------|-----|------|-------|-------|------------|------|----|
| 展                  | 5   |      |       |       | Į          | 図を表示 | する |
|                    |     |      | レイヤ   | マー選   | 択          |      |    |
| 地図に表               | 長示し | たいジャ | ् ि ि | べて表   | 示オフ        | 」を夕  | ップ |
| 全て                 | 表示  |      |       |       | オン         | オ    | フ  |
| 緊急                 | 情報- | 道路通  | 行止箇列  | f-点   |            | 才    | 7  |
| 緊急                 | 情報- | 道路通  | 行止箇所  | f-線   |            | オ    | -7 |
| 一般                 | 情報- | 道路事  | 前通行規  | 見制箇所  | (異常        | オ    | 7  |
| 一般                 | 情報- | 土砂災  | 害特別警  | 作戒区域  | (基礎        | オ    | 7  |
| 一般                 | 情報- | 土砂災  | 害警戒区  | 区域(基础 | <b>港調査</b> | オ    | ・フ |
| 土砂                 | 災害7 | が発生す | するおそ  | れのあ   | る箇所        | オ    | רי |
| 鳥取                 | 県建築 | 築基準法 | 去施行条  | 例に基金  | づくぷ        | オ    | -7 |
| 防災                 | 対策均 | 也図   |       |       |            | オ    | -7 |
| 緊急                 | 輸送路 | 路    |       |       |            | オ    | .2 |
| 緊急                 | 時防調 | 獲措置的 | 準備区域  |       |            | 7    | -7 |
| 島根                 | 原子: | 力発電所 | 斤     |       |            | オ    | 7  |

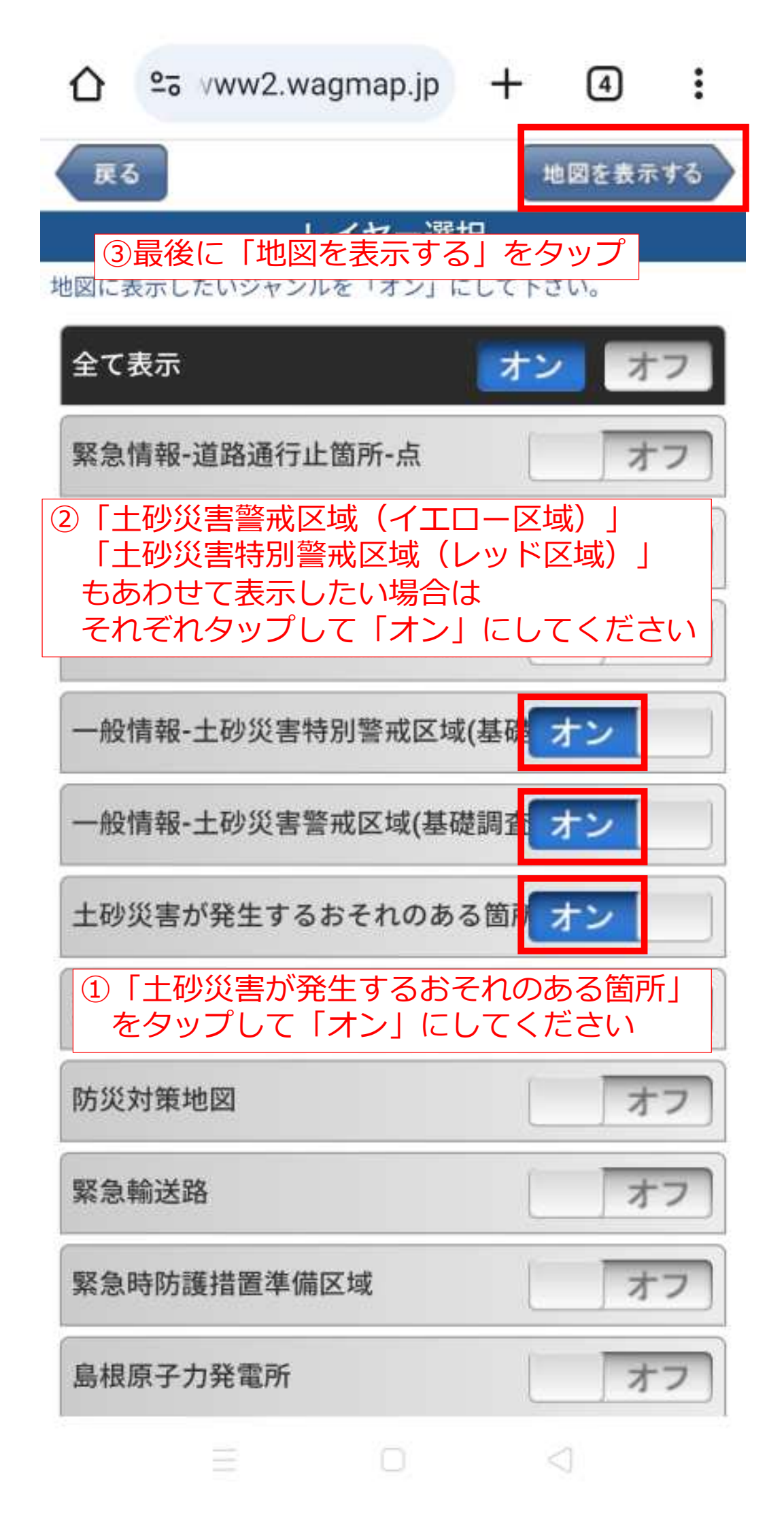

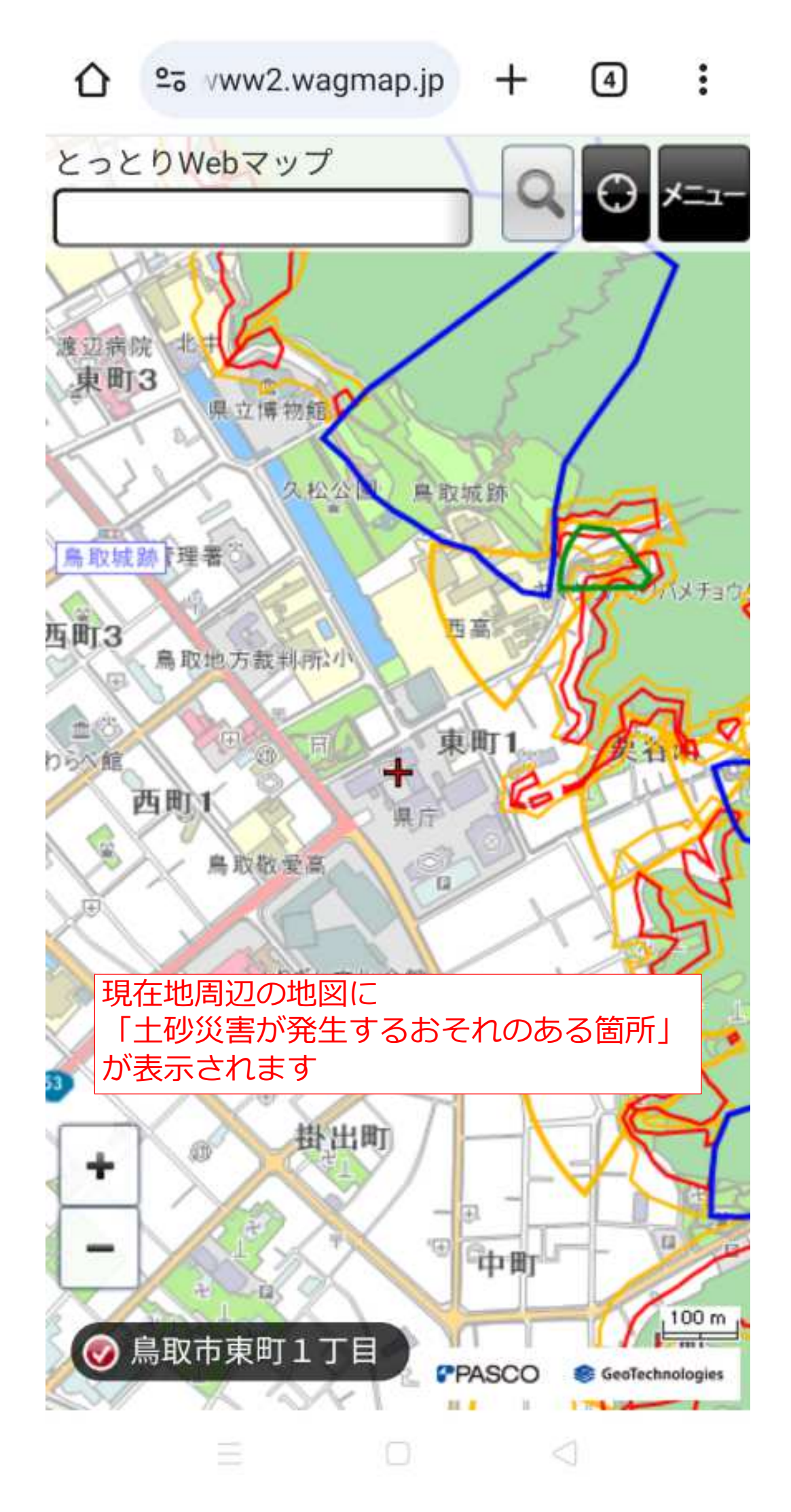